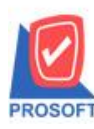

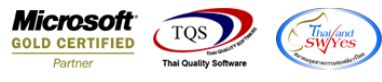

# ระบบ Enterprise Manager

🕑 รายงานรายละเอียคลูกค้าเพิ่ม Column แสคงแหล่งข้อมูล เพื่อให้ลูกค้าสามารถ Design เองได้

1.เข้าที่ระบบ Enterprise Manager > AR Setup > กำหนดรหัสลูกหนึ่

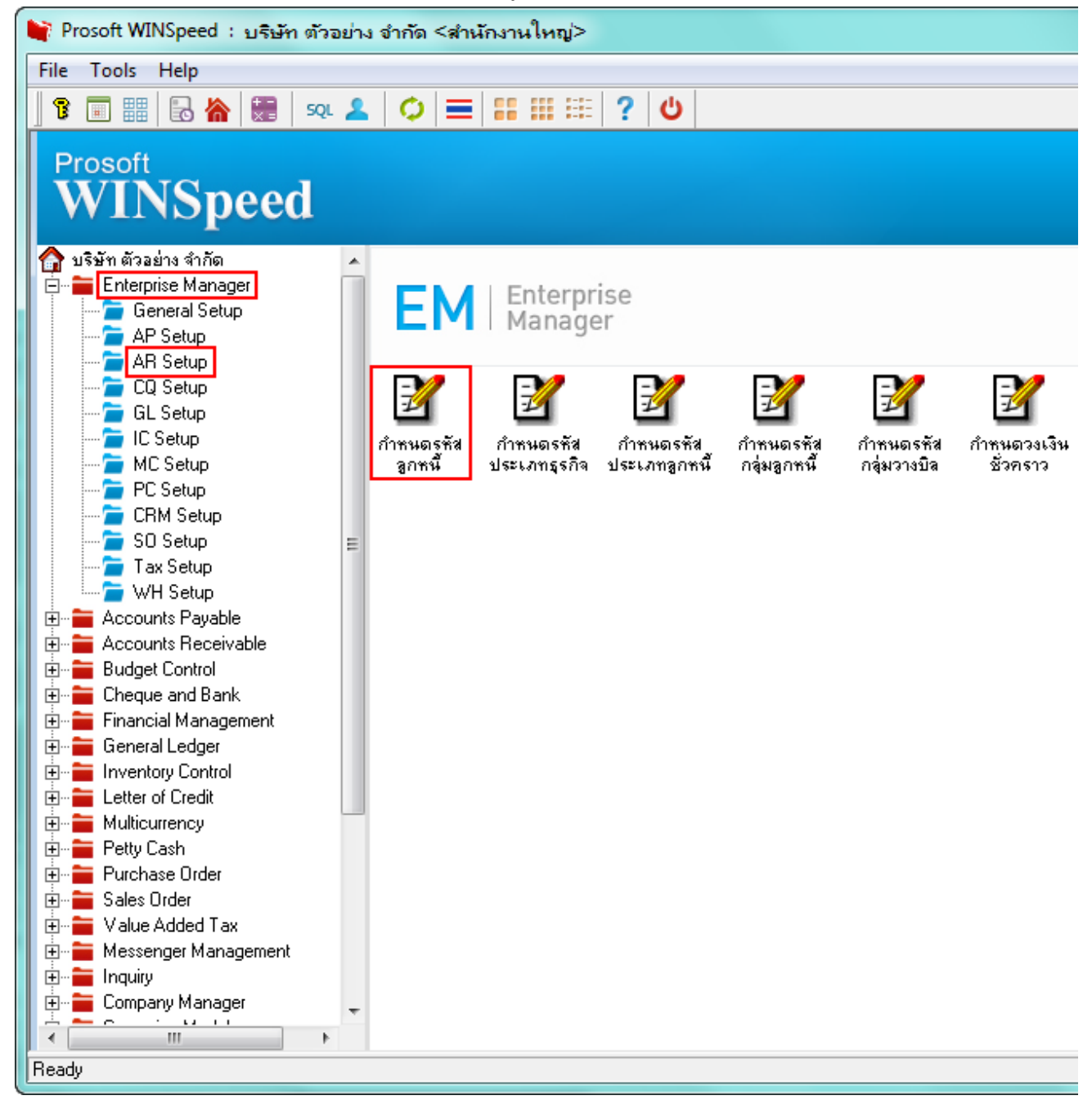

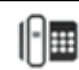

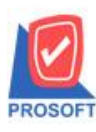

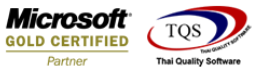

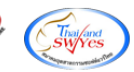

### 2.เถือก Preview

| 🔰 กำหนดรหัสลูกค้า                                                    |                                         | _ <b>-</b> X |  |  |  |  |
|----------------------------------------------------------------------|-----------------------------------------|--------------|--|--|--|--|
| รหัสลูกค้า                                                           | ชื่อลูกค้า                              |              |  |  |  |  |
| รหัสลูกค้า                                                           | 📃 🦉 คำนำหน้า 🔽 🔽 On Hold                |              |  |  |  |  |
| ช่อลูกคา<br>ชื่อลูกค้า (Eng)                                         | □ Inactive                              |              |  |  |  |  |
| ชี่อลูกค้า (ออกบิจ)<br>Short Name                                    |                                         |              |  |  |  |  |
| ที่อยู่ ภพ.20<br>ที่อยู่                                             |                                         |              |  |  |  |  |
| แขวง/ตำบล                                                            | เชต/อำเภอ                               |              |  |  |  |  |
| จังหวัด<br>ทั่วยู่ที่ติดต่ว                                          | รหัสไปรษณีย์                            |              |  |  |  |  |
| ที่อยู่                                                              |                                         |              |  |  |  |  |
| แขวง/ตำบล                                                            | เขต/สำเภอ                               |              |  |  |  |  |
| จังหวัด<br>โทรศัพท์                                                  | รรัสไปรษณีย์                            |              |  |  |  |  |
| E-mail                                                               | Homepage                                |              |  |  |  |  |
| Address Pot                                                          | الله الله الله الله الله الله الله الله |              |  |  |  |  |
| Total Total Map Total Description   New Save Copy Preview print Cope |                                         |              |  |  |  |  |

## 3.กำหนด Range Option ข้อมูล Click > OK

| <u>a</u>                      |                                                                                                    |                                                                                 |                        |                   |
|-------------------------------|----------------------------------------------------------------------------------------------------|---------------------------------------------------------------------------------|------------------------|-------------------|
| Report Tool View              | Window Help                                                                                                    |                                                                                 |                        | _ & ×             |
| 🛛 🕄 🏭 🎒 🧟 🔽 📲                 | 1 🔁 🗶 🗶 🖺 🛙                                                                                                    | 🔤 🕼 🗠 🔶 🔄 🖥                                                                     | 🛓 📰 🗖 🗶 Resize: 100% 💆 | Zoom: 100% 🗸      |
|                               |                                                                                                    |                                                                                 |                        | -                 |
| DEMO                          |                                                                                                    |                                                                                 | สำนักงานใหญ่           |                   |
| DEmo                          | 🗐 รายงานรายละเอียดลูกค้า                                                                                                    |                                                                                 |                        |                   |
| พิมพ์วันที่: 08 เมษายน 2563 เ | Report Options<br>Date Options<br>จากวันที่เป็นลูกค้า<br>จากรหัสลูกค้า<br>จากรหัสงลุ่มลูกค้า<br>จากรหัสประเภทลูกค้า<br>จากรหัสประเภทลูรกิจ<br>จากรหัสประเภทลูรกิจ<br>จากรหัสประเภทลูรกิจ<br>จากรหัสประเภทลูรกิจ<br>สถานะลูกค้า<br>Range Import SQL | เรียงตามลูกค้า   Range   / /   มีง      มีง      มีง      มีง      มีง      มีง |                        | ั <u>ทรสังท</u> ์ |
| Ready                         |                                                                                                    |                                                                                 |                        |                   |

1

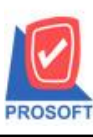

### บริษัท โปรซอฟท์ คอมเทค จำกัด 2571/1ซอฟท์แวร์รีสอร์ท ถนนรามคำแหงแขวงหัวหมากเขตบางกะปิกรุงเทพฯ 10240 โทรศัพท์: 0-2739-5900 (อัตโนมัติ) http://www.prosoft.co.th

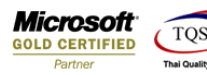

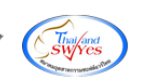

### 4.Design เพิ่ม Column แหล่งข้อมูล

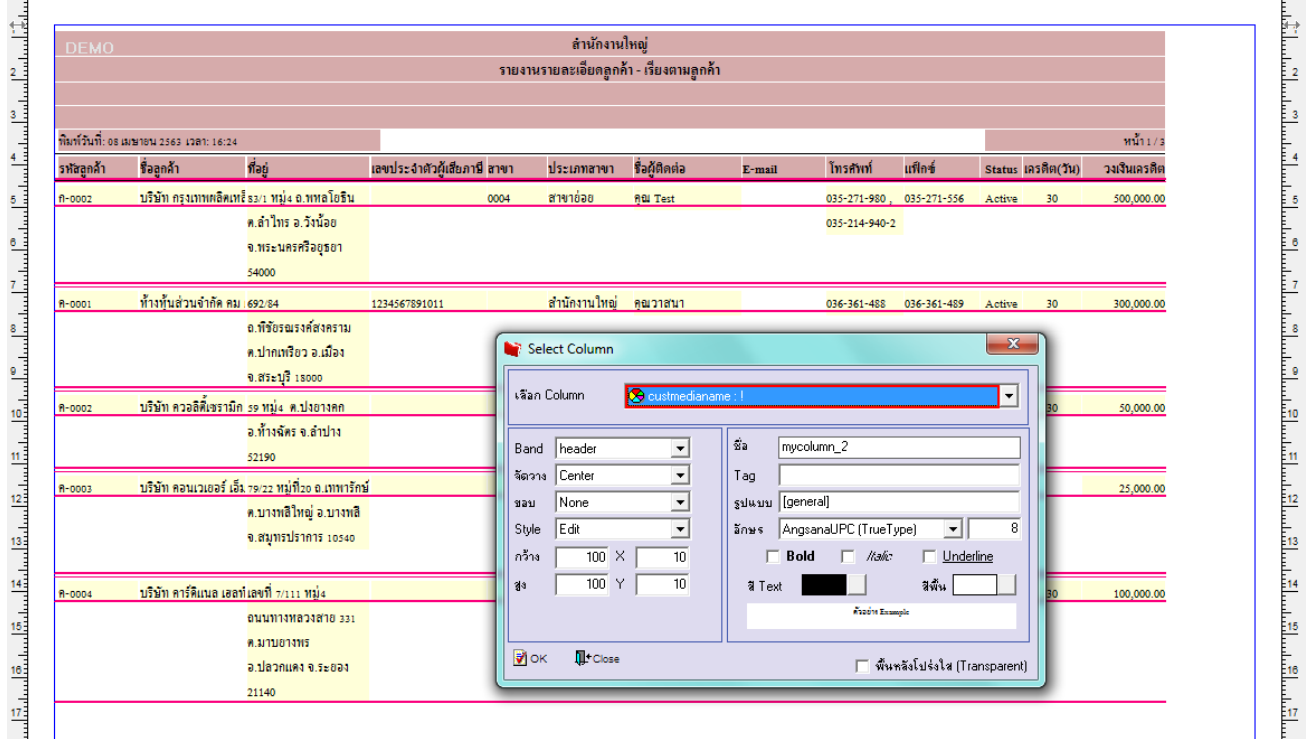

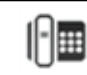